# <宇視手機APP操作>

#### 【APP下載】

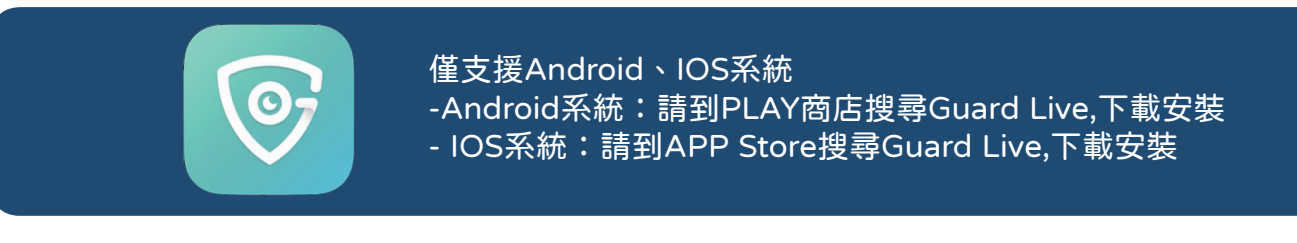

#### 【新增設備】

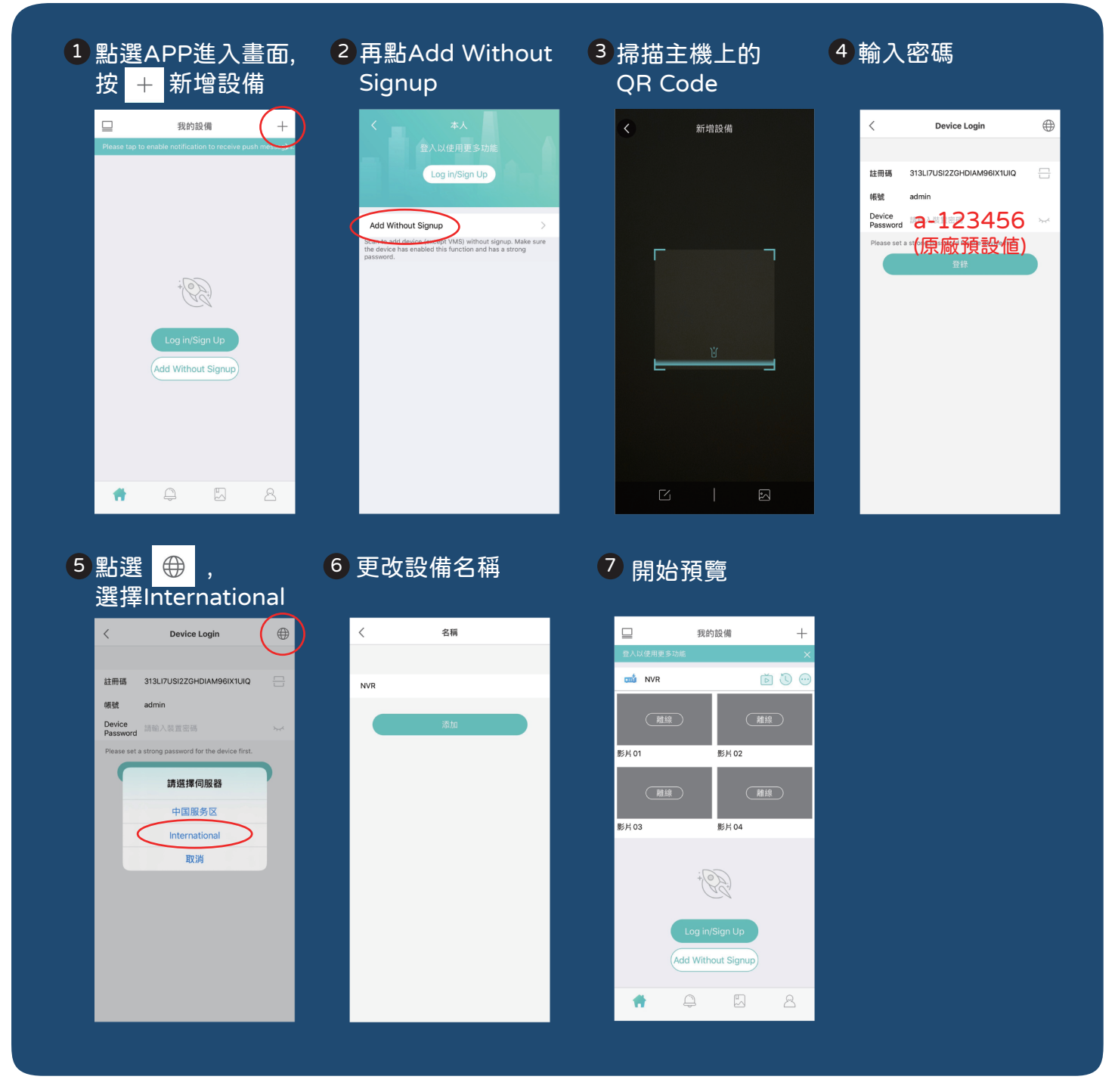

## <宇視NVR主機操作>

### 【回放操作】

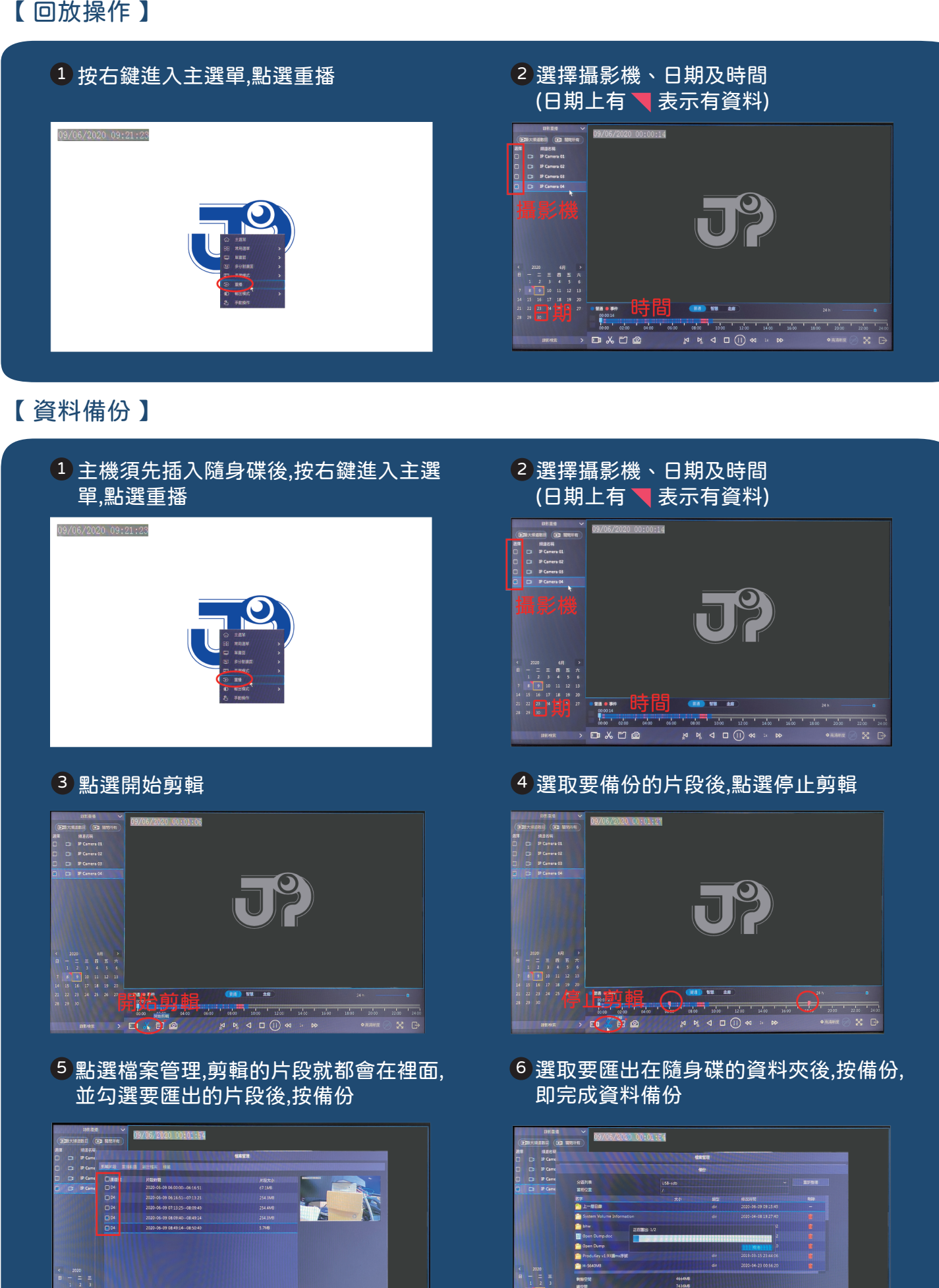